#### How to Install OpenLDAP

- Sudo apt-get update
- Sudo apt-get install slapd Idap-utils

| Please enter t | the password fo | nfiguring slap<br>or the admin er | ntry in your L | DAP directory. |
|----------------|-----------------|-----------------------------------|----------------|----------------|
| Administrator  | password:       |                                   |                |                |
|                |                 |                                   |                |                |
|                |                 | <0k>                              |                |                |
|                |                 |                                   |                |                |
|                |                 |                                   |                |                |

# Reconfiguring OpenLDAP

#### • Sudo dpkg-reconfigure slapd

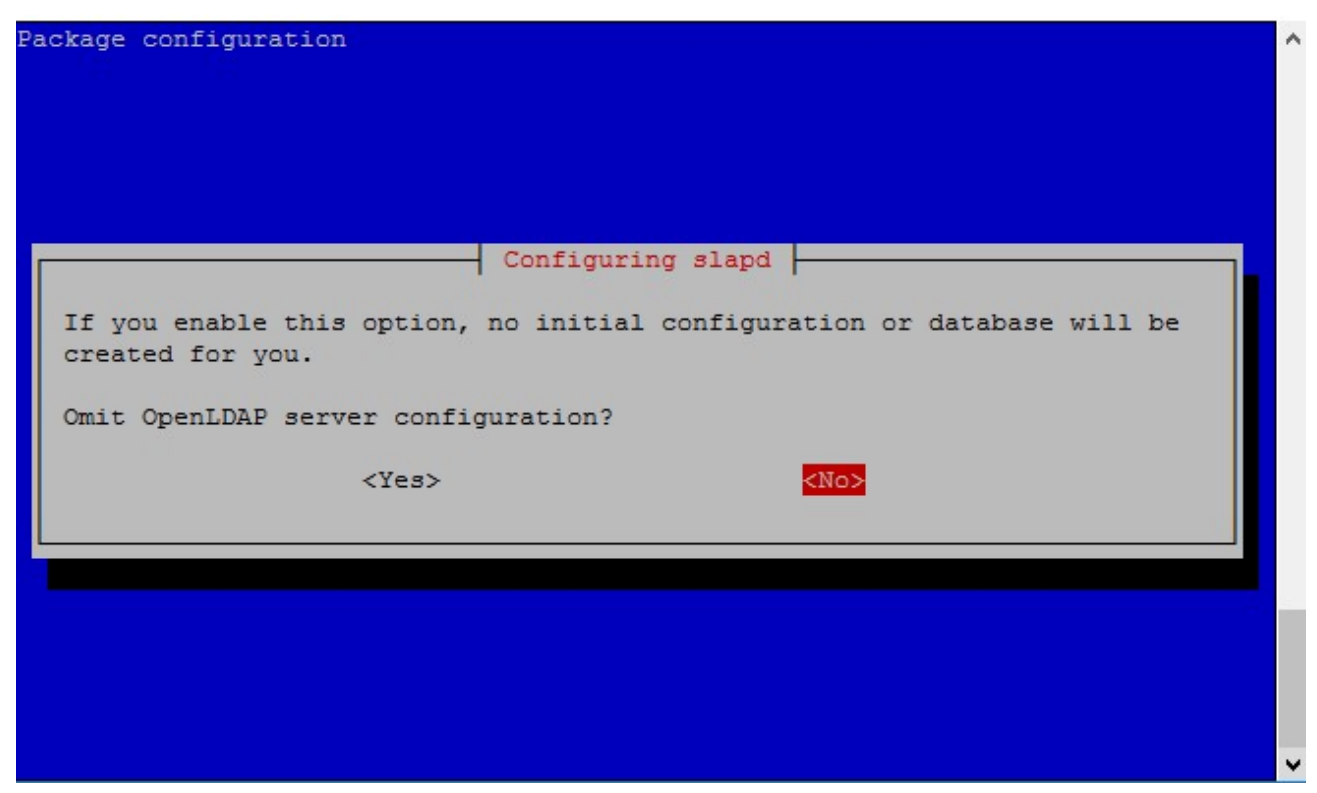

| ackage configuration                                                     |  |
|--------------------------------------------------------------------------|--|
|                                                                          |  |
|                                                                          |  |
|                                                                          |  |
| Configuring slapd                                                        |  |
| The DNS domain name is used to construct the base DN of the LDAP         |  |
| directory. For example, 'foo.example.org' will create the directory with |  |
| 'dc=foo, dc=example, dc=org' as base DN.                                 |  |
| DNS domain name:                                                         |  |
|                                                                          |  |
| afnog.org                                                                |  |
|                                                                          |  |
| <uk></uk>                                                                |  |
|                                                                          |  |
|                                                                          |  |
|                                                                          |  |
|                                                                          |  |
|                                                                          |  |
|                                                                          |  |

| ackage configuration                                                    |  |
|-------------------------------------------------------------------------|--|
|                                                                         |  |
|                                                                         |  |
|                                                                         |  |
|                                                                         |  |
| Configuring slapd                                                       |  |
| Please enter the name of the organization to use in the base DN of your |  |
| LDAP directory.                                                         |  |
| Organization name:                                                      |  |
|                                                                         |  |
| afnog.org                                                               |  |
|                                                                         |  |
| < <u>&lt;0k&gt;</u>                                                     |  |
|                                                                         |  |
|                                                                         |  |
|                                                                         |  |
|                                                                         |  |
|                                                                         |  |
|                                                                         |  |
|                                                                         |  |

| ranko@devx: ~                                              | - 0          | × |
|------------------------------------------------------------|--------------|---|
| age configuration                                          |              |   |
|                                                            |              |   |
|                                                            |              |   |
|                                                            |              |   |
|                                                            |              |   |
| Configuring slapd                                          |              |   |
| Please enter the password for the admin entry in your LDAM | P directory. |   |
| Idministrator password.                                    |              |   |
| Administrator password.                                    |              |   |
|                                                            |              |   |
|                                                            |              |   |
| COR.2                                                      |              |   |
|                                                            |              |   |
|                                                            |              |   |
|                                                            |              |   |
|                                                            |              |   |
|                                                            |              |   |
|                                                            |              |   |

| ackage configuration                                                                                                    | ^ |
|----------------------------------------------------------------------------------------------------|---|
| Configuring slapd<br>HDB and BDB use similar storage formats, but HDB adds support for<br>subtree renames. Both support the same configuration options. |   |
| The MDB backend is recommended. MDB uses a new storage format and requires less configuration than BDB or HDB.                                          |   |
| In any case, you should review the resulting database configuration for your needs. See /usr/share/doc/slapd/README.Debian.gz for more details.         |   |
| Database backend to use:                                                                                                    |   |
| BDB<br>HDB<br>MDB                                                                                                    |   |
| < <u>0k&gt;</u>                                                                                                    |   |

| loxuge |                                                                          |  |
|--------|--------------------------------------------------------------------------|--|
| ſ      | Configuring slapd                                                        |  |
|        | Do you want the database to be removed when slapd is purged? <yes></yes> |  |
|        |                                                                          |  |
|        |                                                                          |  |

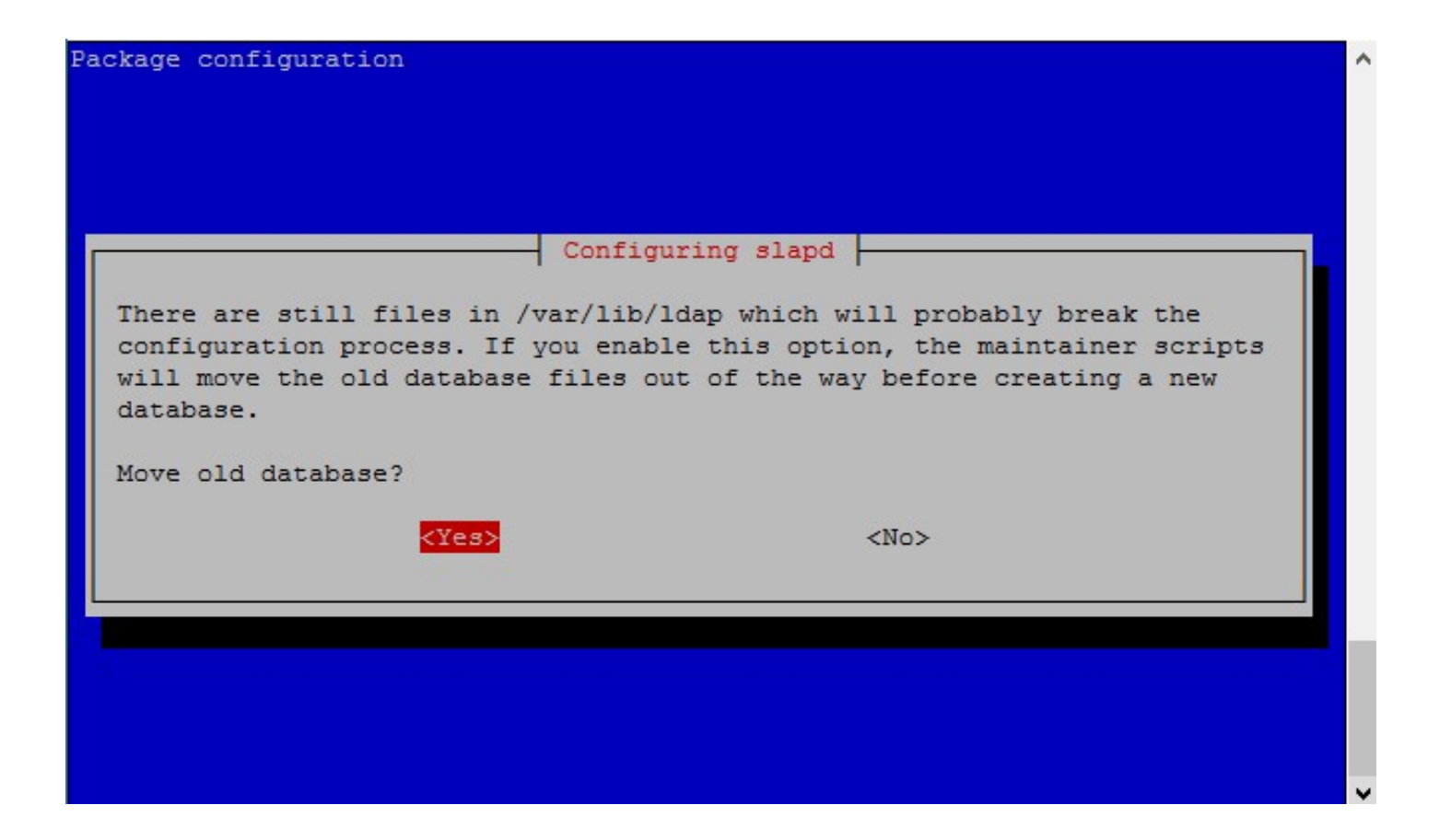

| ckage configuration                                                    |  |
|------------------------------------------------------------------------|--|
|                                                                        |  |
|                                                                        |  |
|                                                                        |  |
|                                                                        |  |
| Configuring slapd                                                      |  |
|                                                                        |  |
| The obsolete LDAPv2 protocol is disabled by default in slapd. Programs |  |
| and users should upgrade to LDAPv3. If you have old programs which     |  |
| be added to your slapd.conf file.                                      |  |
|                                                                        |  |
| Allow LDAPv2 protocol?                                                 |  |
|                                                                        |  |
| <yes> <no></no></yes>                                                  |  |
|                                                                        |  |
|                                                                        |  |
|                                                                        |  |
|                                                                        |  |
|                                                                        |  |
|                                                                        |  |

# Installing and configuring PhpLdapAdmin

- Apt-get install apache2
- Apt-get –y install php5 libapache2-mod-php5
- Service apache2 restart
- Apt-get install phpldapadmin
- Vi /etc/phpldapadmin/config.php
- Search for the following sections and modify them accordingly.

• Change the red value to the way you will be referencing your server, either through domain name or IP address.

#### servers->setValue('server', 'host', '192.168.85.132');

• Edit the following entry to reflect the name you selected (ours is "afnog.org" as you recall):

servers->setValue('server', 'base', array('dc=afnog, dc=org'));

• The next value to modify will use the same domain components that you just set up in the last entry. Add these after the "cn=admin" in the entry below:

servers->setValue('login','bind\_id','cn=admin,dc=afnog,dc=org');

 Search for the following section about the "hide*template*warning" attribute. We want to uncomment this line and set the value to "true" to avoid some annoying warnings that are unimportant.

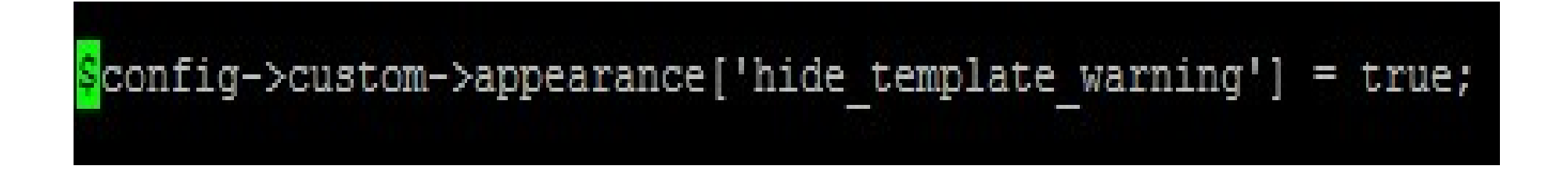

 Login to the PhpLdapAdmin page using a browser with your IP Address followed by phpldapadmin

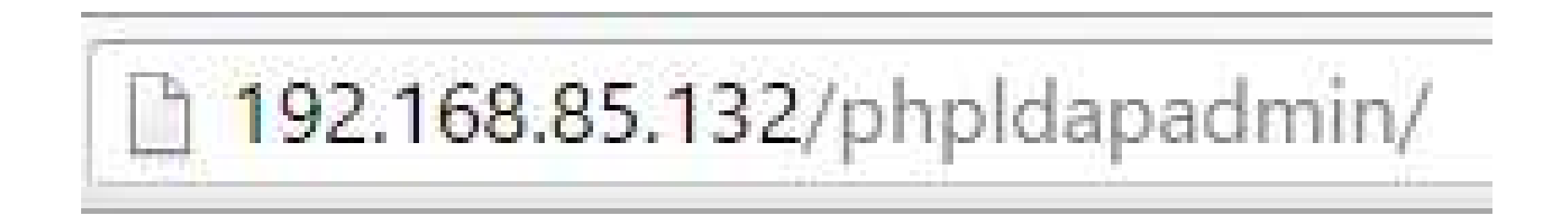

• Click on login in your left pane and enter your ldap admin password

| Varning: This | s web connection is unencrypted. |
|---------------|----------------------------------|
| Login DN:     |                                  |
| 😤 cn=admin,dc | =afnog.dc=org                    |
| Password:     |                                  |
| <u>a</u>      |                                  |

• If successfully loged in, you should see an interface as below

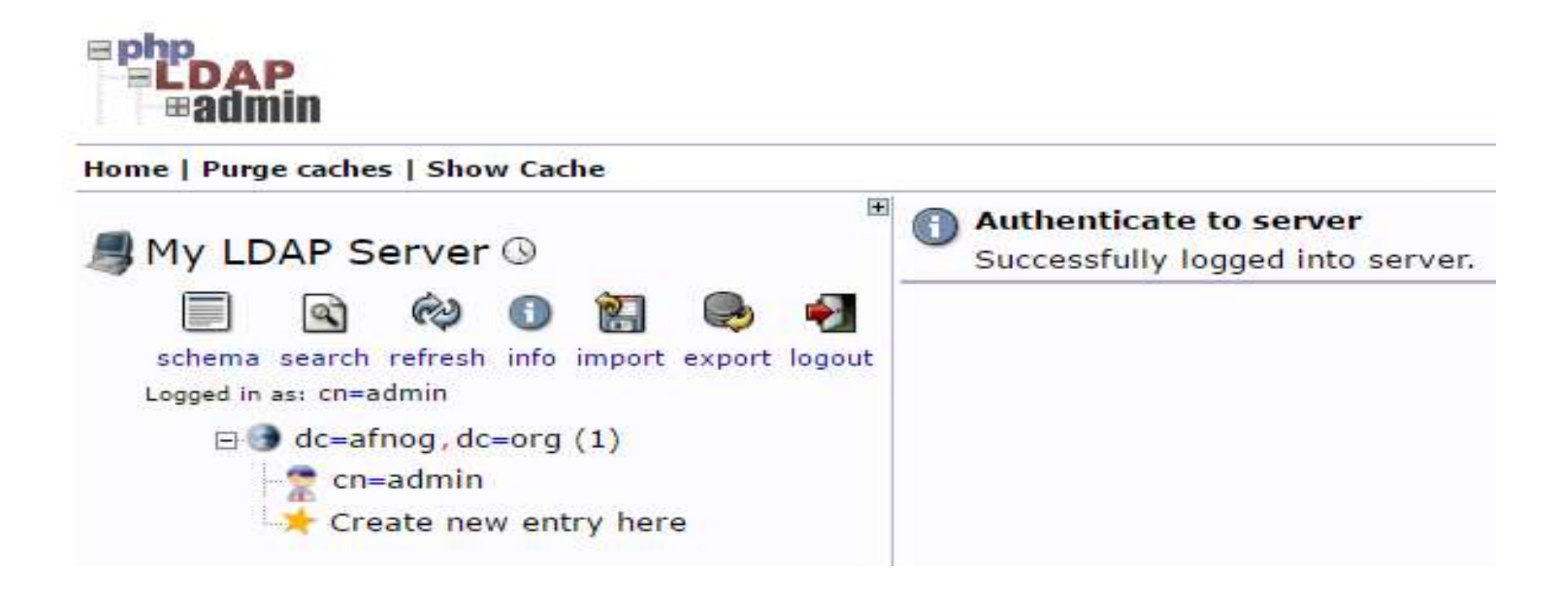

- Create Organizational Units , Groups, Users
- Click on the "Create new entry here" link on the left-hand side
- Click on the "Generic: Organizational Unit" template as below
- We will be asked to create a name for our organizational unit.
- Type Groups and repeat the same procedure to create users group as well.
- Slides on the next slide demonstrate the process

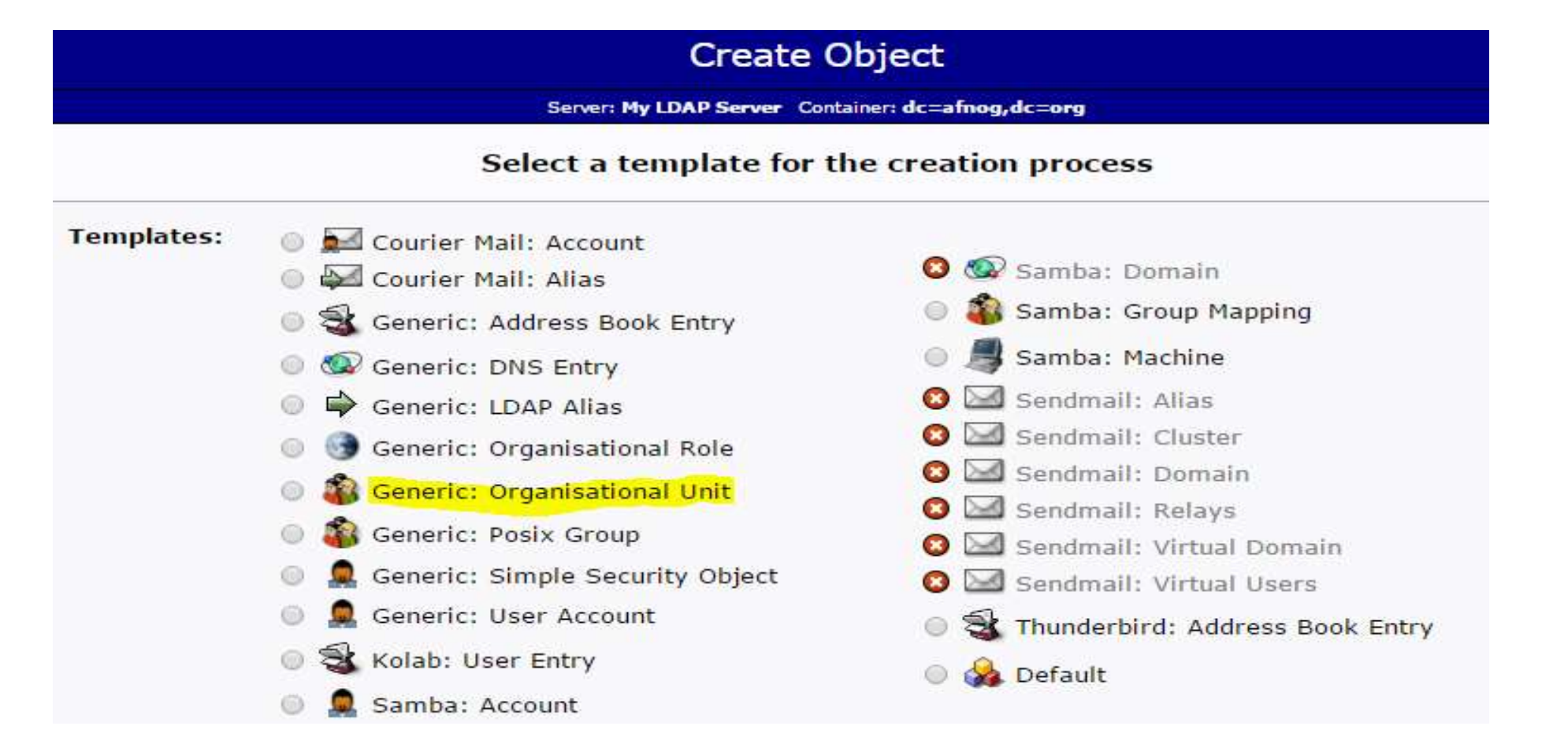

| Create C                                                               | bject                                         |
|------------------------------------------------------------------------|-----------------------------------------------|
| Server: <b>My LDAP Server</b> Conta<br>Template: <b>Generic: Organ</b> | ainer: dc=afnog,dc=org<br>isational Unit (ou) |
| New Organisational U                                                   | Jnit (Step 1 of 1)                            |
| Organisational Unit                                                    | alias, required, rdn, hint                    |
| groups                                                                 | *                                             |
| Create Object                                                          |                                               |

• Click on Commit to save changes

| Server: My LDAP Server | Container: dc=afnog,dc | =org      |
|------------------------|------------------------|-----------|
| Do you want to         | create this entry?     |           |
| Attribute              | New Value              | Skip      |
| ou=groups,d            | c=afnog,dc=org         |           |
| objectClass            | organizationalUnit     | Ū         |
|                        |                        | States of |

• When you are done, you should see the configuration as shown on your left hand side.

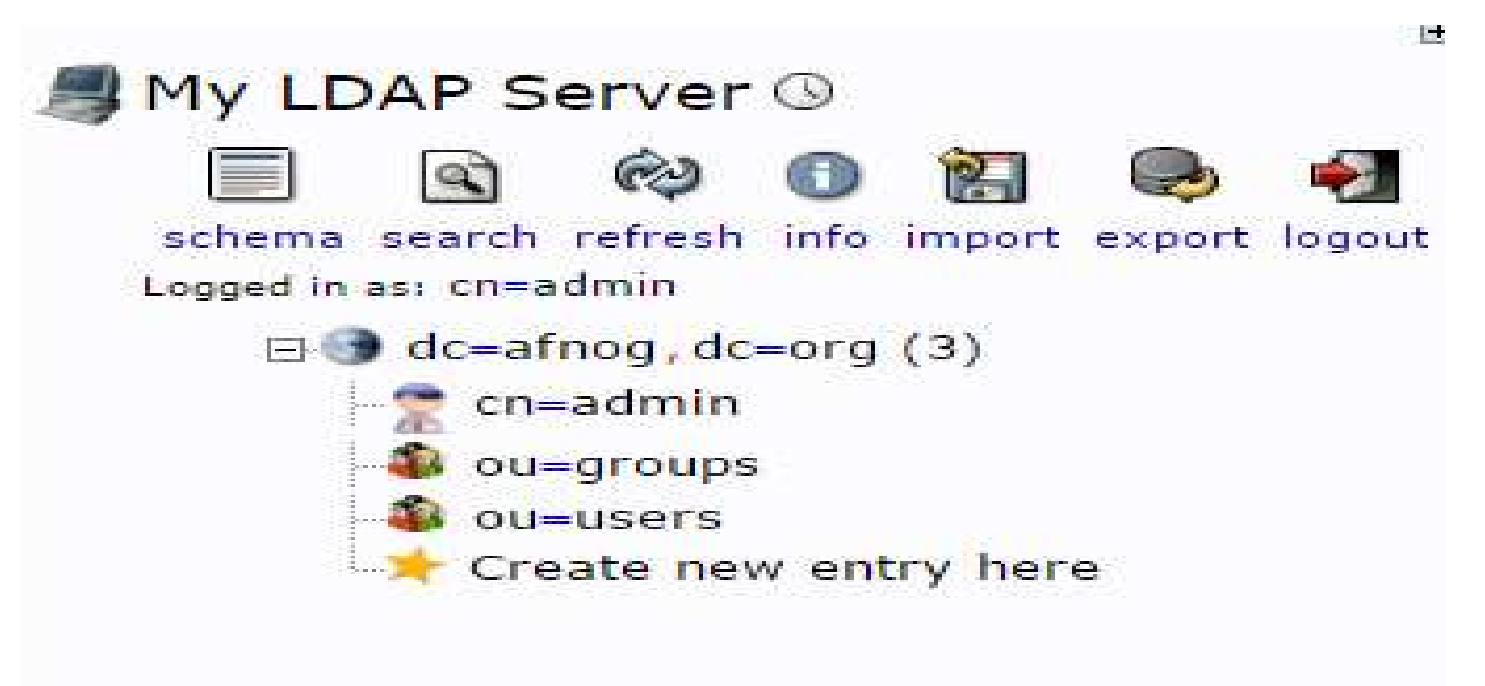

- Create Groups
- We can create two different groups that could be used to organize users into different "access" groups based on their privileges they require.
- Those groups are "admin" and "user" groups.
- In the main pane, click on the "Create a child entry" within the groups category.
- We will choose the "Generic: Posix Group" Category
- The next slide shows the guidelines for creating those groups.

• Click on the "Generic: Posix Group" highlighted in yellow colour

|                                                                                                    | ou=groups                                                                                                    |              |
|----------------------------------------------------------------------------------------------------|----------------------------------------------------------------------------------------------------|--------------|
| Serv                                                                                                    | r: <b>My LDAP Server</b> Distinguished Name: <b>ou=groups,dc=afnog,dc=</b><br>Template: <b>Default</b>                                               | org          |
| Refresh<br>Switch Template<br>Copy or move this entry<br>Rename<br>Create a child entry<br>Hint: To delete an attribute, en<br>Hint: To view the schema for a | <ul> <li>Show internal attributes</li> <li>Export</li> <li>Delete this entry</li> <li>Compare with another ent</li> <li>Add new attribute</li> </ul> | try          |
| objectClas                                                                                                    | s                                                                                                    | required     |
| 0                                                                                                    | organizationalUnit                                                                                                    | (structural) |
| 0                                                                                                    | top                                                                                                    |              |
|                                                                                                    | (add value)                                                                                                    |              |

| Group (posixGroup)        | Template: Generic: Posi: |
|---------------------------|--------------------------|
| (Step 1 of 1)             | New Posix Grou           |
| alias, required, hint, ro | ID Number                |
|                           | 500                      |
| alias, required, rdn      | Group                    |
| *                         | admin                    |
|                           |                          |

 Both groups after creation will look as below in the left hand side My LDAP Server 🕓 schema search refresh info import export logout Logged in as: cn=admin ⊡ dc=afnog, dc=org (3) 🝸 cn=admin ou=groups (2+) 中心 👘 cn=admin Cn=user ou=users Create new entry here

• Click on the "view 2 children" as highlighted in yellow

|                                           | ou=groups                                                                     |  |  |
|-------------------------------------------|-------------------------------------------------------------------------------|--|--|
| Server: My LDA                            | DAP Server Distinguished Name: ou=groups,dc=afnog,dc=org<br>Template: Default |  |  |
| Refresh                                   | X Show internal attributes                                                    |  |  |
| Switch Template                           | Export                                                                        |  |  |
| Copy or move this entry                   | Delete this entry                                                             |  |  |
| 🖻 Rename                                  | Compare with another entry                                                    |  |  |
| * Create a child entry                    | Add new attribute                                                             |  |  |
| Hint: To delete an attribute, empty the   | e text field and click save.                                                  |  |  |
| View 2 children                           | Export subtree                                                                |  |  |
| Hint: To view the schema for an attribute | ute, click the attribute name.                                                |  |  |

#### • The output of the view 2 childres is as shown below

| Entries  | found:    | 2                                  |
|----------|-----------|------------------------------------|
| (0 secon | ds)       |                                    |
| 🐴 cn     | =admin    |                                    |
| dn       |           | cn=admin,ou=groups,dc=afnog,dc=org |
| cn       |           | admin                              |
| gid      | Number    | 500                                |
| ob       | jectClass | posixGroup                         |
|          |           | top                                |
| 鑬 cn     | =user     |                                    |
| dn       |           | cn=user,ou=groups,dc=afnog,dc=org  |
| cn       |           | user                               |
| gid      | Number    | 501                                |
| ob       | ectClass  | posixGroup                         |
|          |           | top                                |

- Create Users
- Next, we will create users to put in these groups. Start by clicking on "ou=users" category. Click on Create a child entry.
- We will choose "Generic: User Account" for these entries
- We will be given a lot of fields to fill out:
- The picture below shows the template to be filled

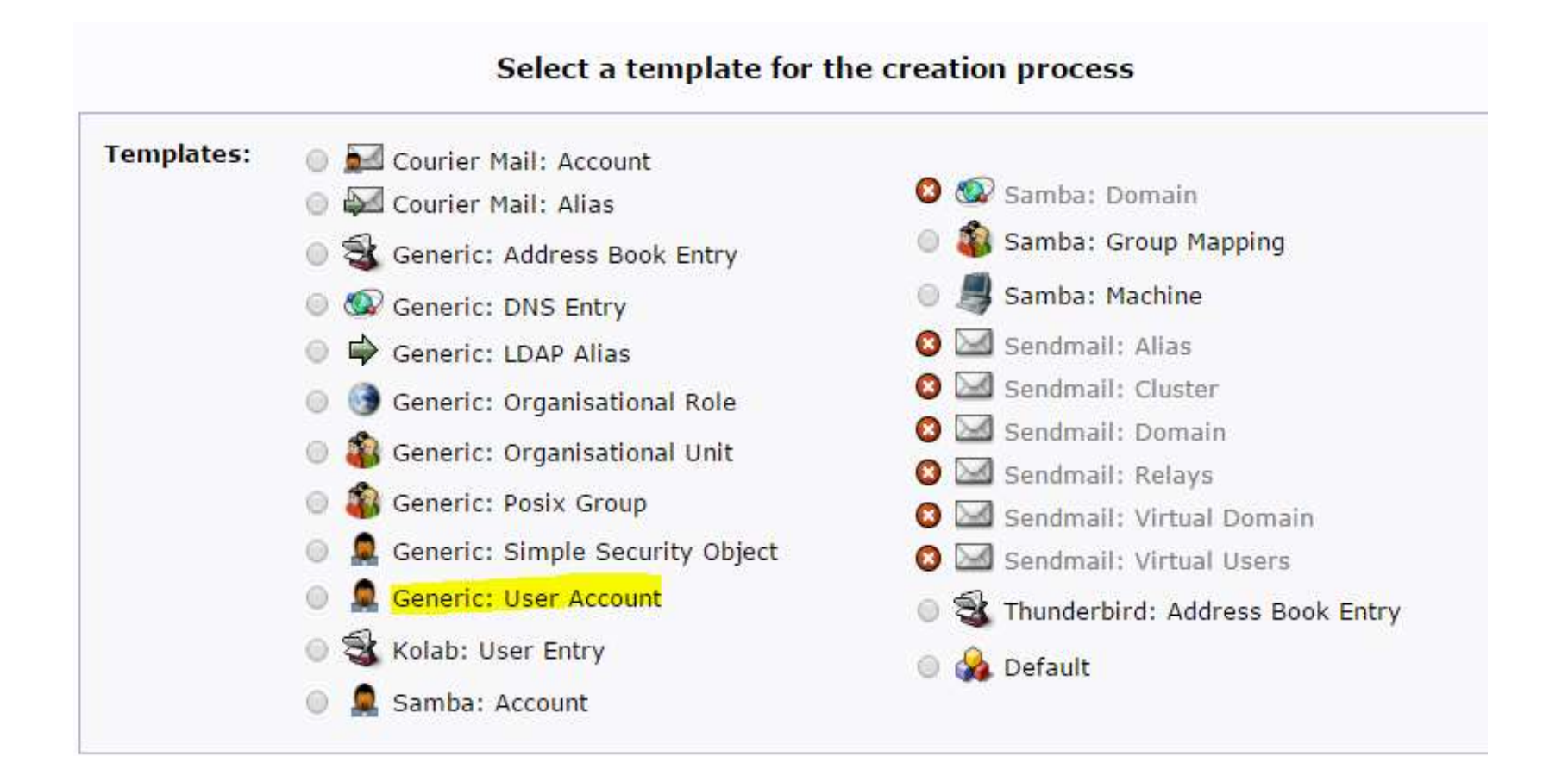

| New User Account (Step 1 of 1) |                       |  |
|--------------------------------|-----------------------|--|
| Common Name                    | alias, required, rdn  |  |
| Test User1                     | *                     |  |
| First name                     | alias                 |  |
| Test                           |                       |  |
| GID Number                     | alias, required, hint |  |
| user 🔻                         | *                     |  |
| Home directory                 | alias, required       |  |
| /home/users/tuser1             | *                     |  |
| Last name                      | alias, required       |  |
| User1                          | *                     |  |
| Login shell                    | alias                 |  |
| <mark>/bin/sh</mark> ▼         |                       |  |

| Passwoi | ď                | alias, hint               |
|---------|------------------|---------------------------|
|         |                  | md5 🔻                     |
| ű       | 8 <mark> </mark> | (confirm)                 |
|         | Check password   |                           |
| UID Nun | ıber             | alias, required, hint, ro |
|         |                  |                           |
| 1       | 1000             |                           |
| User ID | 1000             | alias, required           |

#### Do you want to create this entry?

| Attribute                              | New Value                     | Skip |  |  |
|----------------------------------------|-------------------------------|------|--|--|
| cn=Test User1,ou=users,dc=afnog,dc=org |                               |      |  |  |
| Common Name                            | Test User1                    |      |  |  |
| First name                             | Test                          |      |  |  |
| GID Number                             | 501                           | 1630 |  |  |
| Home directory                         | /home/users/tuser1            | 1000 |  |  |
| Last name                              | User1                         |      |  |  |
| Login shell                            | /bin/sh                       |      |  |  |
| objectClass                            | inetOrgPerson<br>posixAccount |      |  |  |
| Password                               | **********                    |      |  |  |
| UID Number                             | 1000                          |      |  |  |
| User ID                                | tuser1                        |      |  |  |

Commit Cancel